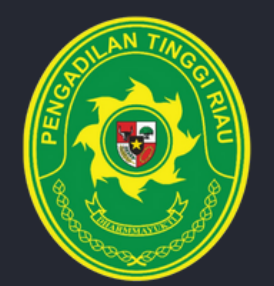

# MANUAL BOOK **PTSP ONLINE**

**PENDAFTARAN PENYUMPAHAN ADVOKAT SECARA ELEKTRONIK** 

## **PENGADILA TINGGI** RIAU

JALAN JEND. SUDIRMAN NO. 315, KOTA PEKANBARU, PROVINSI RIAU TELP. (0761) 21523 FAX. 21523

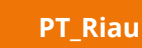

0

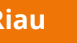

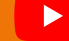

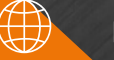

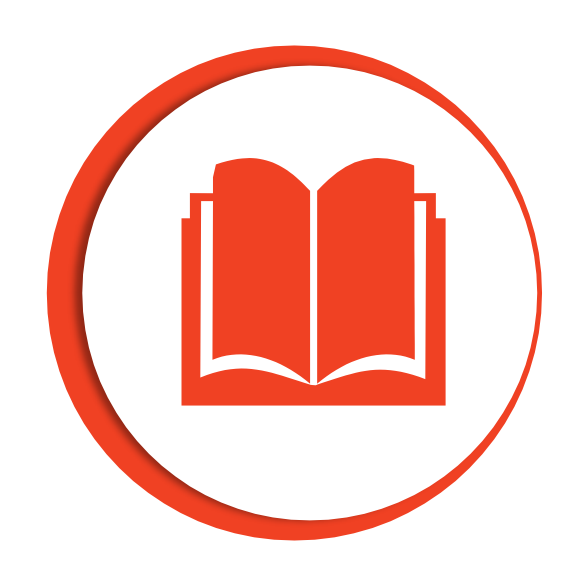

### PENYUMPAHAN ADVOKAT

"Penyumpahan Advokat adalah layanan bagi pengguna terdaftar untuk pendaftaran penyumpahan Advokat secara online."

#### **PETUNJUK PENGGUNAAN :**

#### A. REGISTER ADVOKAT

- 1. Buka link http://ptsponline.pt-riau.go.id/
- 2. Pilih "Penyumpahan Advokat"

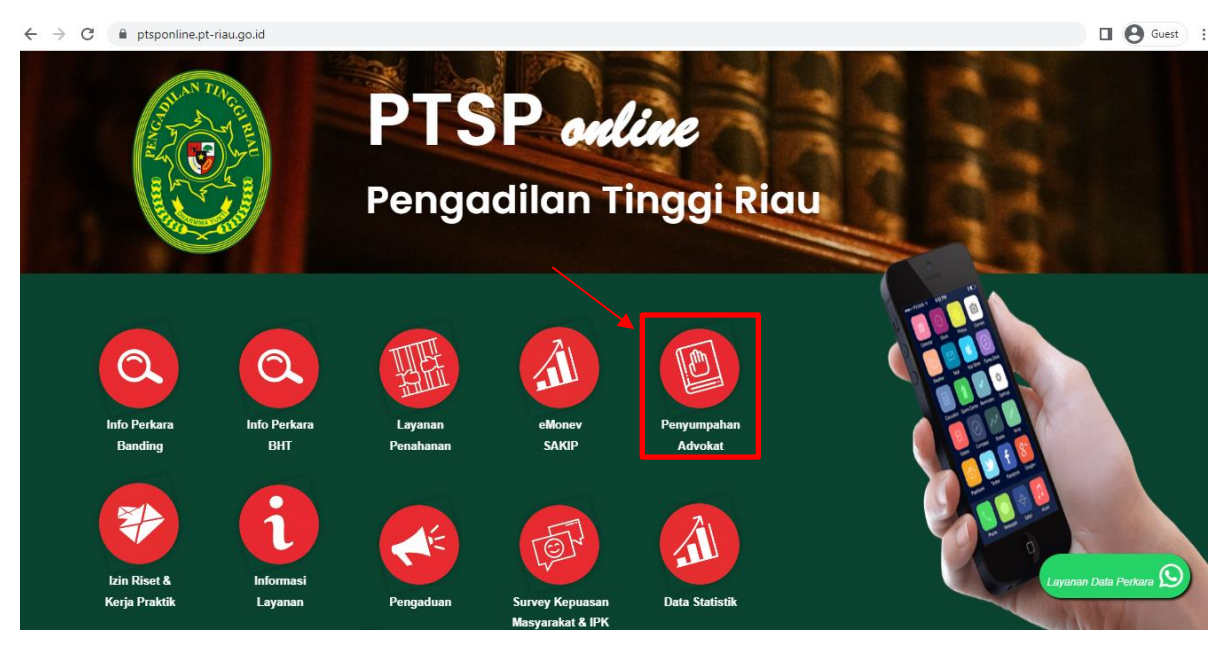

3. Pilih register pada halaman login advokat

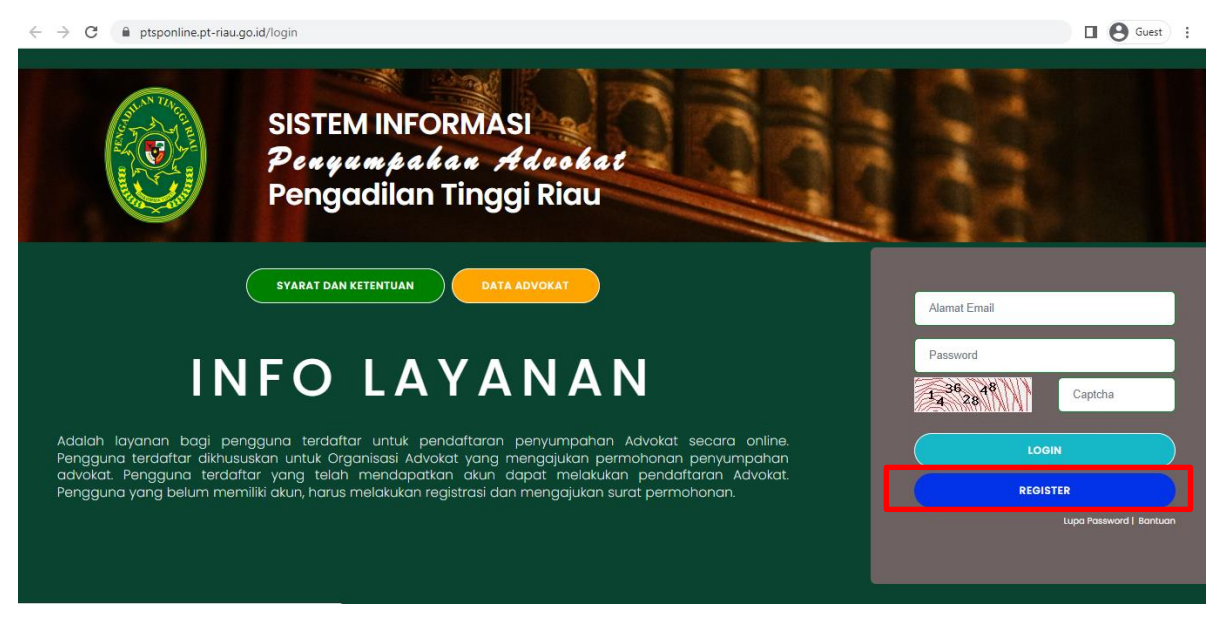

| ← → C 🔒 ptsponline.pt-riau.go.id/advo | kat/register_pengguna_terdaftar                                                                      |                                                                                                 | ् 🔲 🕒 Guest : |
|---------------------------------------|----------------------------------------------------------------------------------------------------|-------------------------------------------------------------------------------------------------|---------------|
| R                                     | egister Pengguna Terro                                                                               | Slaftar<br>ut dan Basi boeh perarangan. Organisci Advakot harus mengejukan surat permehonan unt | A Loan        |
|                                       | Nama Organisasi"                                                                                     | Nama Organisasi                                                                                 |               |
|                                       | Nama Pimpinan Organisasi <sup>*</sup>                                                                | Name Pimpinen Organisasi                                                                        |               |
|                                       | Nomor SK Menkumham'                                                                                  | Nomer SK Mankumkara                                                                             |               |
|                                       | Alamat Organisasi'                                                                                   | Alamat Organisasi                                                                               |               |
|                                       | Nomor Telepon atau Hp'                                                                               | Nomor Telepon atau Hp.                                                                          |               |
|                                       | Alamat email"                                                                                        | Email anda                                                                                      |               |
|                                       | Password'                                                                                            | Password                                                                                        |               |
|                                       | Ulangi Password"                                                                                     | Password                                                                                        |               |
|                                       | Upload scan surat permohonan<br>(softcopy dalam bentuk file pet dengan ukuran file maksimal<br>tmo)* | Choose File No file drosen                                                                      |               |
|                                       | Captoria                                                                                             |                                                                                                 |               |

4. Isikan semua data yang dibutuhkan pada form register dibawah

5. Setelah semua data diisi dan disimpan, maka *user* baru akan mendapat notifikasi seperti dibawah

| ← → C ▲ Not secure   ptsponlin | ne,pt-riau.go.id/auth/validasi_email                                          | Guest : |
|--------------------------------|-------------------------------------------------------------------------------|---------|
|                                | SISTEM INFORMASI<br>PENYUMPAHAN ADVOKAT<br>Pengadilan Tinggi Pekanbaru        | A LOGIN |
| 🖻 REGISTRASI EMA               |                                                                               |         |
| Data anda tela                 | ih tersimpan, ada akan menerima notifikasi melalui email yang anda daftarkan. |         |

6. User akan mendapat notifikasi melalui email dan nomor whatsapp

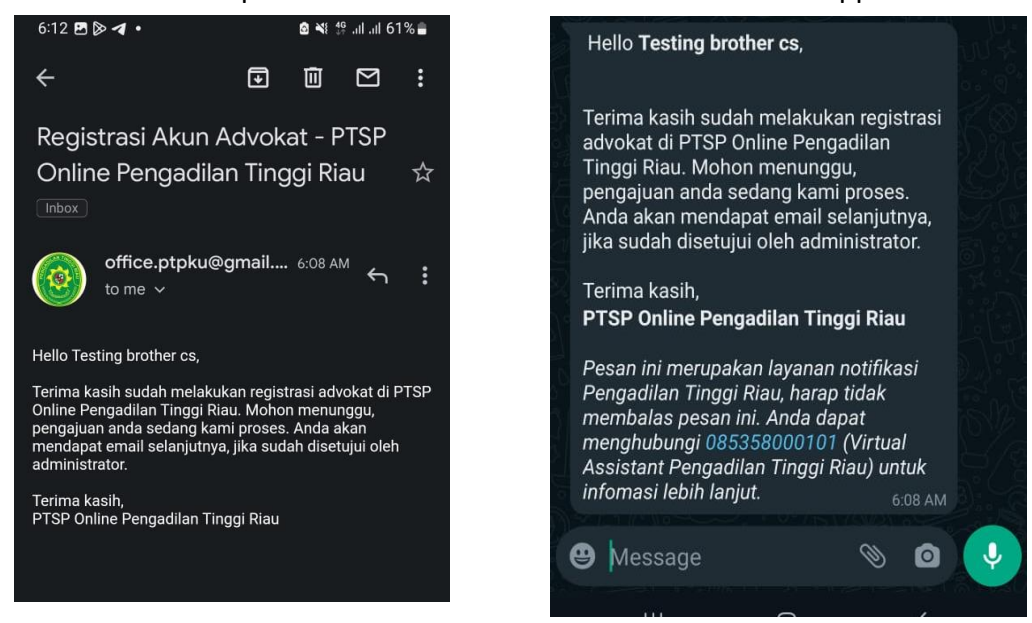

#### **B. PENDAFTARAN PESERTA PENYUMPAHAN**

- 1. Buka link <u>http://ptsponline.pt-riau.go.id/</u>
- 2. Pilih "Penyumpahan Advokat"

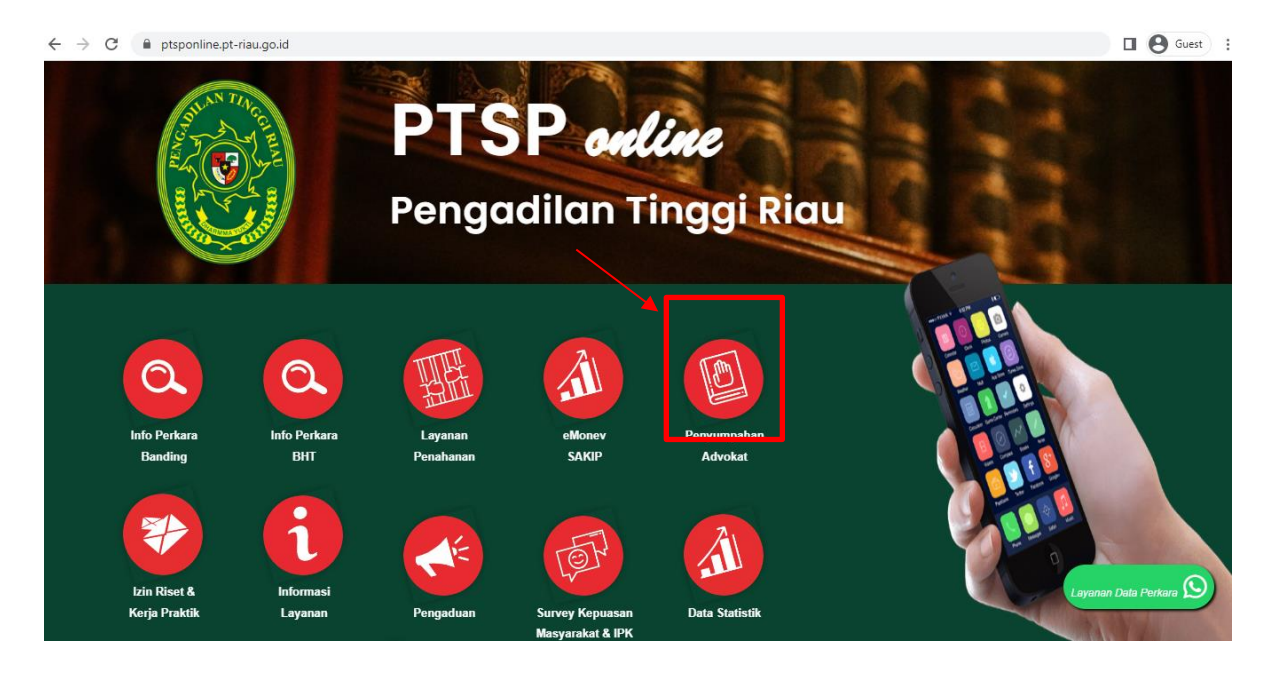

3. Masukkan Username, Password, dan Captcha kemudian tekan login

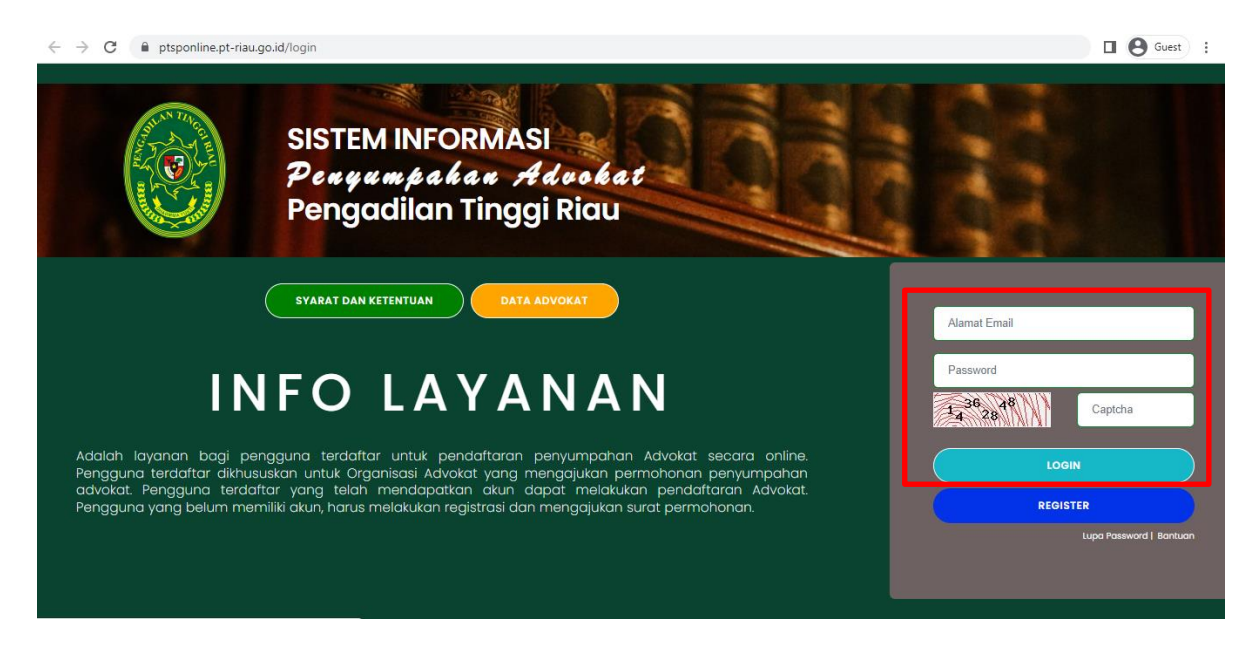

4. Akan muncul tampilan seperti gambar di bawah, kemudian pilih Pendaftaran Advokat

| My ;               | Account                      | 12401                     |
|--------------------|------------------------------|---------------------------|
| Penga              | dilan Tinggi Riau            |                           |
|                    | Personal Pendaftaran Advokat |                           |
|                    | Nama Organisasi              | Tesling brother cs        |
| Testing brother cs | Nama Pimpinan Organisasi     | Testing brother cs        |
| [>LOGOUT           | Nomor SK Menkumham           | Testing brother cs        |
|                    | Alamat Organisasi            | Testing brother cs        |
|                    | Nomor Telepon atau Hp        | 082219105803              |
|                    | Alamat email                 | dupakfadhli0602@gmail.com |
|                    | Password                     |                           |

5. Menu Pendaftaran Advokat

Pada menu ini, user dapat menambahkan daftar permohonan peserta yang akan disumpah. Untuk menambah daftar user dapat menekan "Pendaftaran Baru".

|       | Per<br>Anda sebag<br>didaftarkan    | <b>d a f t a r</b><br>gai pengguna terda<br>untuk disumpah. Se | a e Ade<br>Atar dari organisasi o<br>etelah data dinyataka | <b>c é a t</b><br>advokat harus m<br>an lengkap dan te | engajukan Surat Pe<br>erverifikasi anda aki | rmohanan dan<br>an mendapatko | n melengkapi Bi<br>an informasi jad | odata Adv<br>wal penyu | MY ACCOUNT<br>okat yang akan<br>mpahan. |
|-------|-------------------------------------|----------------------------------------------------------------|------------------------------------------------------------|--------------------------------------------------------|---------------------------------------------|-------------------------------|-------------------------------------|------------------------|-----------------------------------------|
| < KER | MBALI PEND<br>Tanggal<br>Permohonan | AFTARAN BARU<br>Nomor<br>Pendaftaran                           | No. Surat<br>Permohonan                                    | Jumlah<br>Anggota                                      | Surat<br>Permohonan                         | Laporan<br>Via                | Tambah<br>Anggota                   | Aksi                   |                                         |
| 4.5   |                                     |                                                                | Dat                                                        | a Be <mark>lum A</mark> da                             |                                             |                               |                                     |                        |                                         |

Pada bagian ini *user* dapat mengisi data beserta *file* yang dibutuhkan untuk permohonan penyumpahan. Lalu klik Simpan.

|                                                                        | MY.                                                                                                    |
|------------------------------------------------------------------------|----------------------------------------------------------------------------------------------------|
|                                                                        |                                                                                                    |
| Pendaft                                                                | aran Baru                                                                                                    |
| Organisasi Advokat harus                                               | a untuk Organisasi Advokat dan tidak boleh perorangan.<br>s mengajukan surat permohonan penyumpahan Advokat. |
|                                                                        |                                                                                                    |
|                                                                        |                                                                                                    |
| Tanggal Permohonan                                                     | 09-03-2023                                                                                                   |
| Nomor Pendaftaran                                                      | ADV014                                                                                                    |
| Nomor Surat Permohonan                                                 | Nemor Sural Permohonan                                                                                       |
|                                                                        |                                                                                                    |
| Jumlah Advokat Yang Disumpah                                           | Jumlah Advokat Yang Disumpah                                                                                 |
| Upload scan surat permohonan<br>(softcopy dalam bentuk file odf/ipeg ) | Choose File No file chosen                                                                                   |
|                                                                        |                                                                                                    |
| 55138WW                                                                |                                                                                                    |

Untuk menambah data peserta yang akan disumpah, *user* dapat menekan tombol "tambah anggota" seperti pada gambar Gambar di bawah.

| C.                  |                                     |                                | and the second                            | 127                    | Eller all            |                                        |                   |                 |
|---------------------|-------------------------------------|--------------------------------|-------------------------------------------|------------------------|----------------------|----------------------------------------|-------------------|-----------------|
| J'LE                |                                     | daftan                         | an Adu                                    | o le a t               | nenggiukan Surat F   | Permohanan da                          |                   | Biodata Advokat |
|                     | didaftarka                          | n untuk disumpah.              | Setelah data dinyatak                     | an lengkap dan         | terverifikasi anda a | kan mendapati                          | kan informasi je  | adwal penyumpa  |
| 2                   |                                     |                                |                                           |                        |                      | -                                      | -                 |                 |
| _                   |                                     |                                |                                           |                        |                      |                                        |                   |                 |
| 🗸 Su                |                                     |                                |                                           |                        |                      |                                        |                   | ×               |
| Selam               | at Pendaftaran baru su              | dah disimpan, silahkan (       | untuk mengisi data biodata                | advokat                |                      |                                        |                   |                 |
| < KE                |                                     |                                |                                           |                        |                      |                                        |                   |                 |
| Show                |                                     |                                |                                           |                        |                      |                                        | Search:           |                 |
|                     |                                     |                                |                                           |                        |                      |                                        |                   |                 |
| 10                  |                                     |                                |                                           |                        | 2                    | 1                                      |                   |                 |
| 10<br>entries       |                                     |                                |                                           |                        |                      | 10000 00000000000000000000000000000000 |                   |                 |
| 10<br>entries<br>No | Tanggal<br>Permohonan               | Nomor<br>Pendaftaran           | No. Surat<br>Permohonan                   | Jumlah<br>Anggota      | Surat<br>Permohonan  | Laporan<br>Via                         | Tambah<br>Anggota | Aksi            |
| 10<br>entries<br>No | Tanggal<br>Permohonan<br>2023-03-09 | Nomor<br>Pendaftaran<br>ADV014 | No. Surat<br>Permohonan<br>Testing/3/2023 | Jumlah<br>Anggota<br>0 | Surat<br>Permohonan  | Laporan<br>Via<br>Online               | Tambah<br>Anggota | Aksi            |

Tekan biodata anggota untuk menambah peserta penyumpahan.

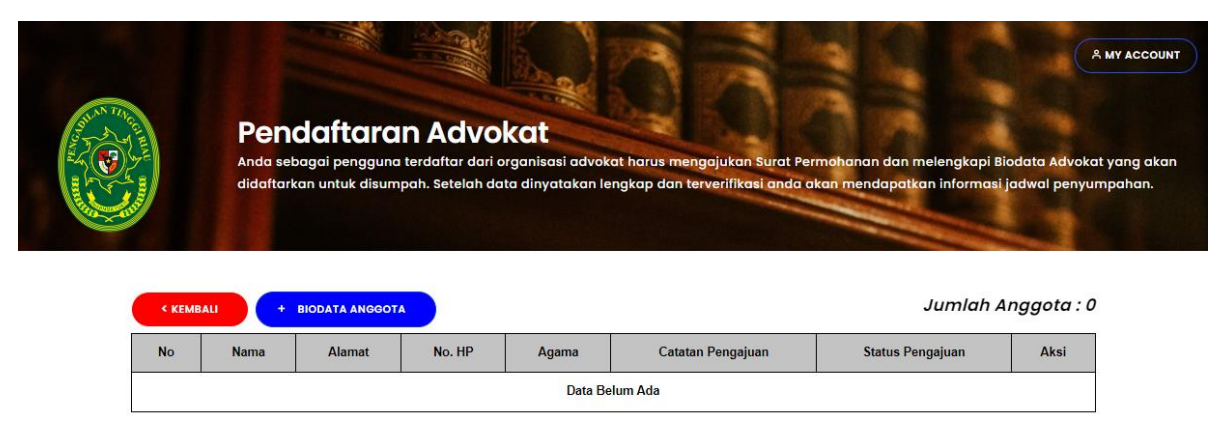

Setelah itu akan muncul tampilan form seperti gambar form peserta dibawah.

| Step 1/2               |                               |                     |                  |  |
|------------------------|-------------------------------|---------------------|------------------|--|
| Nama Lengkap           | Nama Lengkap                  | Nomor SKCK          | Nomor SKCK       |  |
| Tgl. Lahir             | mm/dd/yyyy                    | Tgl Terbit SKCK     | mm/dd/yyyy       |  |
| Kab/Kota KTP           | Pilih Kota/Kab Penerbitan KTP | Alamat              | Alamat           |  |
| Nomor KTP              | Nomor KTP                     | Nomor Telepon/HP    | Nomor Telepon/HP |  |
| Jenis Kelamin          | Pilih Jenis Kelamin           | Agama               | Pilih Agama      |  |
| Tgl. Lulus S1<br>Hukum | mm/dd/yyyy                    | Tgl. Mulai Magang   | mm/dd/yyyy       |  |
| Status Pensiun         | Tidak Pensiun                 | Tgl. Selesai Magang | mm/dd/yyyy       |  |

Setelah selesai mengisi data peserta dan data tersebut telah memenuhi kriteria, maka dapat melanjutkan untuk upload bukti softcopy dokumen, tetapi jika tidak, maka peserta tersebut belum dapat diusulkan, jika data yang diinputkan tersebut telah sesuai dengan kriteria maka akan menampilkan tampilan seperti dibawah ini,

| NO HP              | 082233111313 |
|--------------------|--------------|
| TGL MULAI MAGANG   | 2018-06-02   |
| TGL SELESAI MAGANG | 2022-06-02   |

| No | Nama Berkas                                                                                                    | Upload                  |
|----|----------------------------------------------------------------------------------------------------|-------------------------|
| 1  | Bukti Warga Negara Indonesia (WNI), khusus Warga Negara Asing (WNA) yang pindah kewarganegaraan jadi WNI. (fotocopy<br>legalisir). | Choose File CUTIApdf    |
| 2  | Kartu Tanda Penduduk (KTP) yang masih berlaku, domisili di wilayah hukum Pengadilan Tinggi Pekanbaru. (fotocopy legalisir).        | Choose File No filhosen |
| 3  | Akta Kelahiran, usia minimal 25 tahun. (fotocopy legalisir).                                                                       | Choose File No filhosen |
| 4  | Surat Pernyataan tidak berstatus PNS/TNI/Polri, tanda tangan di atas materai. (dokumen asli).                                      | Choose File No filhosen |
| 5  | Ijazah S1-Hukum (fotocopy legalisir kampus).                                                                                       | Choose File No filhosen |
| 6  | Sertifikat Pendidikan Khusus Profesi Advokat (PKPA), kerjasama dengan Perguruan Tinggi minimal akreditasi B (fotocopy              |                         |

KELUAR SIMPAN

Kemudian setelah itu klik simpan, setelah klik simpan, user dapat memilih "lanjut penambahan anggota", namun jika sudah selesai dapat memilih tombol "selesai" dan akan diarahkan pada halaman utama advokat.

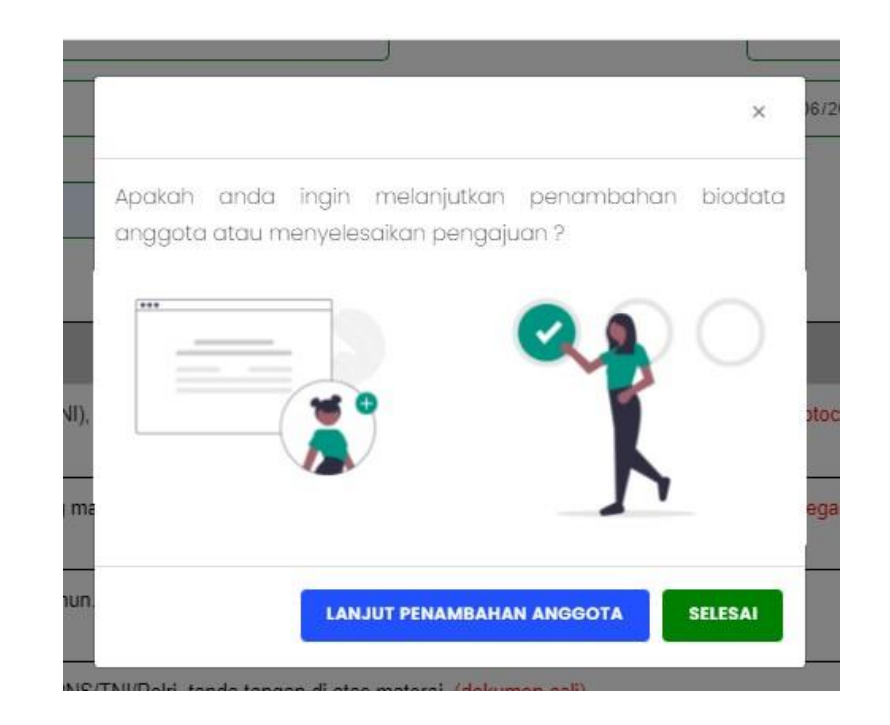

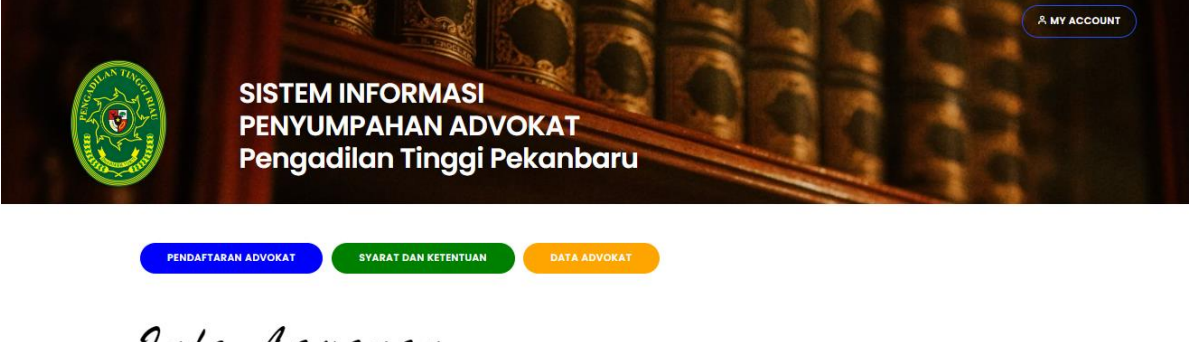

Info Layanan

Adalah layanan bagi pengguna terdaftar untuk pendaftaran penyumpahan Advokat secara online. Pengguna terdaftar dikhususkan untuk Organisasi Advokat yang mengajukan permohonan penyumpahan advokat. Pengguna terdaftar setelah mendaftar dan mendapatkan akun, harus melalui mekanisme validasi oleh Pengadilan Tinggi Pekanbaru

Setelah selesai mendaftarkan peserta penyumpahan, Pengadilan Tinggi akan melakukan pengecekan data kelengkapan peserta dan mengirimkan Bukti Acara ke alamat email user setelah semua selesai divalidasi User dapat mengecek status peserta seperti dibawah, dan dapat mengecek pada catatan pengajuan.

|                 | Pe<br>Anda<br>dida     | a sebagai peng<br>(tarkan untuk c | Iran Ad<br>Iguna terdaftar<br>Iisumpah. Sete | vokat<br>dari organisas<br>lah data dinya | si advokat harus mengajukan Surat I<br>takan lengkap dan terverifikasi anda | Permohanan dan melengkapi l<br>a akan mendapatkan informas | A MY ACCOUN<br>Biodata Advokat yang aka<br>i jadwal penyumpahan. |
|-----------------|------------------------|-----------------------------------|----------------------------------------------|-------------------------------------------|-----------------------------------------------------------------------------|------------------------------------------------------------|------------------------------------------------------------------|
| ✓ Suk<br>Selama | ses<br>at data anggota | sudah disimpan                    |                                              |                                           |                                                                             |                                                            | ×                                                                |
| < KEI           | MBALI                  | + BIODATA ANG                     | GOTA                                         |                                           |                                                                             | Jumlah                                                     | Anggota : 1                                                      |
| Show            |                        |                                   |                                              |                                           |                                                                             | Search:                                                    |                                                                  |
| 10<br>entries   |                        |                                   |                                              |                                           |                                                                             |                                                            |                                                                  |
| No              | Nama                   | Alamat                            | No. HP                                       | Agama                                     | Catatan Pengajuan                                                           | Status Pengajuan                                           | Aksi                                                             |
| 1               | bro345                 | 213213                            | 2132131                                      | Islam                                     | Data sedang divalidasi                                                      | Pengajuan                                                  | 2                                                                |
| Showing 1       | to 1 of 1 entries      | 5                                 |                                              | 0                                         |                                                                             |                                                            |                                                                  |

Catatan pengajuan merupakan catatan untuk kelengkapan data peserta, Pengadilan Tinggi Riau dapat memberikan catatan kepada user jika ada kekurangan data pada peserta yang didaftarkan.

Status pengajuan merupakan status peserta sudah diterima atau sedang dalam proses validasi.